## **Overview**:

eFAX is an easy-to-use, cost-effective fax service offering provided by Computing & Networking Services for UF Exchange users (faculty and staff). The outbound fax service is a hosted solution meaning there are no fax machines, servers or phone lines for you to purchase or maintain. You do all the faxing from your desktop. As long as you are faxing an electronic document you don't need any special software, just your Outlook email client. If you need to fax a paper document, you will need to convert it to an electronic document first. Supported document formats are PDF, HTML, JPG, GIF, RTF, Word, PowerPoint and Excel. Please note that outbound international faxes are not allowed.

The new fax service is a paperless service. Not only does this save on paper and toner costs, it helps to reduce waste and saves energy. This effort aligns with the University of Florida initiatives to "go green."

## Sending a Fax via Email:

Open your Outlook email client and create a new email message. In the "TO..." field, enter the recipient's fax number in the following formats:

| Fax Location             | Fax Number     | Email 'To' Field   |
|--------------------------|----------------|--------------------|
| Campus                   | (352) 392-8701 | [fax:28701]        |
| Off-Campus/Local         | (352) 555-1212 | [fax:95551212]     |
| Off-Campus/Long Distance | (555) 555-1212 | [fax:915555551212] |
| International Call       | Not Available  | Not Available      |

• In the "To..." field, the square brackets surrounding the text are required. The fax number text should look like the number you would dial using a campus phone.

|       | ) (4 4 4                   | ABC 🚽            | Test Fax                      | Review - M          | essage (HTI    | ML)          |                                                                      |
|-------|----------------------------|------------------|-------------------------------|---------------------|----------------|--------------|----------------------------------------------------------------------|
| File  | Message                    | Insert           | Options                       | Format Text         | Review         |              | 'To' Enter Fax Number Like                                           |
|       |                            |                  | • 11 • A                      | ĂĬ D                | 0 Attach F     | ile          | Dialing Phone from Campus:<br>[fax:28701]                            |
| Paste | a 18 2<br>17 aby - A<br>15 | U :=<br>Basic Te | * 3= *   \$₽<br>≣ ≣   ₩<br>xt | Names               | 📓 Attach I     | re ×         | Note: Once entered, Outlook                                          |
|       | То                         | <u>28701</u>     | $\sim$                        |                     |                |              |                                                                      |
| Send  | Cc                         |                  |                               |                     |                | Add<br>to se | l attachments in order you want<br>end. This is what you are faxing. |
|       | Subject:                   | Test Fax F       | Review                        |                     |                |              | 1                                                                    |
|       | Attached:                  | Eax Co           | over.docx (36                 | <u>KB); 🖺 wp vo</u> | DIP Prelim Est | timate.xl:   | <u>5x (11 KB)</u> 9                                                  |
|       |                            |                  |                               |                     |                |              |                                                                      |

- Add attachments to the message. Messages that do not have attachments will not be processed by the fax server. You can add multiple attachements and they will be sent and printed in the order they are attached. The following formats are supported: Word, PowerPoint, Excel, PDF, HTML, JPG, GIF and RTF.
- The body of the email message will be ignored. If you would like a cover letter or are sending to a PeopleSoft service needing the bar code scan, add that as the first page in the attachment.
- Send the Message. You will get a confirmation email in a few minutes from <u>eFAX Do Not Reply@ufl.edu</u> to your Inbox:

| ! '⊉  ⊡  @ From             | Subject              | Received              | Size  |
|-----------------------------|----------------------|-----------------------|-------|
| 4 Date: Today               |                      |                       |       |
| M eFAX Do Not Reply@ufl.edu | Fax Sent to at 28701 | Mon 3/19/2012 5:29 PM | 29 KB |
|                             |                      |                       |       |

• This is what the confirmation email looks like:

| ت 11 🖌 🖂                                                                                                    | * * 🖨 🛕                                                 | Fax Sent to at 2                                                             | 28701  | - Message      | (Plain Text)                                                               |            |                  | S     |
|----------------------------------------------------------------------------------------------------|---------------------------------------------------------|------------------------------------------------------------------------------|--------|----------------|----------------------------------------------------------------------------|------------|------------------|-------|
| File Me                                                                                                    | essage McAfee B                                         | E-mail Scan                                                                  |        |                |                                                                            |            | ۵                | 0     |
| 🗟 🗙                                                                                                    | 🕰 Reply 🛛 🛱<br>🕞 Reply All 🐼 ▾<br>🕞 Forward 🖉 ▾         | <ul> <li>TSR WEB REQUEST</li> <li>To Manager</li> <li>Team E-mail</li> </ul> | *<br>• | Move           | <ul> <li>Mark Unread</li> <li>Categorize *</li> <li>Follow Up *</li> </ul> | Editing    | <b>Q</b><br>Zoom |       |
| Delete                                                                                                    | Respond                                                 | Quick Steps                                                                  | 5      | Move           | Tags 🕞                                                                     |            | Zoom             |       |
| To:<br>Cc:<br>Subject: Fa                                                                                                    | ArAX_DO_NOT_Repr<br>Madey,John P<br>Ax Sent to at 28701 | y@un.eau<br>425-BC70-D9CC28FF002E-                                           | 7912-C | DF.pdf (19 KB) | Sent: Mo                                                                   | on 3/19/20 | 012 5:29 1       | ····· |
| Message       © DF57DC0C-5DF9-4425-8C70-D9CC28FH002E-7912-0F.pdf (19 KB)         Time Sent       : Monday, March 19, 2012 5:28:40 PM ET         Pages Sent       : 2         Duration       : 86         Remote CSID       :         Destination       : 28701         Subject       : Test Fax Review |                                                         |                                                                              |        |                |                                                                            |            |                  |       |

• The confirmation email attachment PDF will show the first page of your fax and how many pages were sent:

| ** SENDING NOTIFICATION : FAX SENT SUCCESSFULLY ** |                                                                            |                                                                  |                                  |  |  |  |  |
|----------------------------------------------------|----------------------------------------------------------------------------|------------------------------------------------------------------|----------------------------------|--|--|--|--|
| TIME SENT<br>March 19, 2012 5:28                   | REMOTE CSID                                                                | DURATION PAGES 86 2                                              | STATUS<br>Sent                   |  |  |  |  |
| UF FLOR                                            | RIDA                                                                       |                                                                  |                                  |  |  |  |  |
| Office of Info                                     | rmation Technology                                                         | Building 429                                                     |                                  |  |  |  |  |
| Computing an                                       | d Network Services                                                         | PO Box 11265                                                     | 5                                |  |  |  |  |
| Telecommunic                                       | ations & Network Infrastructure                                            | Gainesville, F<br>352.273.1113<br>352.392.8701 I<br>Email: jmade | L 32611-2655<br>Fax<br>y@ufl.edu |  |  |  |  |
| FAX Men                                            | orandum                                                                    |                                                                  |                                  |  |  |  |  |
| Fax To: 3                                          | 52.392.8701                                                                |                                                                  |                                  |  |  |  |  |
| PAGE: <u>1</u>                                     | <u>of 2</u>                                                                |                                                                  |                                  |  |  |  |  |
| DATE:                                              | March 19, 2012                                                             |                                                                  |                                  |  |  |  |  |
| то:                                                | CNS Telecom                                                                |                                                                  |                                  |  |  |  |  |
| FROM:                                              | John Madey                                                                 |                                                                  |                                  |  |  |  |  |
| SUBJECT:                                           | Fax Cover Page Test                                                        |                                                                  |                                  |  |  |  |  |
| This is a tes<br>these attach                      | t of a fax cover page and associated a<br>ments and send me your comments. | ttachments. Please review                                        |                                  |  |  |  |  |
| Thanks.                                            |                                                                            |                                                                  |                                  |  |  |  |  |
| John                                               |                                                                            |                                                                  |                                  |  |  |  |  |

• Outbound faxes from the eFAX service will show up to the recipient with the header:

YEAR/Month/Date Time Sent UF-eFAX Page 1/#

## Receiving Faxes via Email:

To receive faxes via the eFAX service, your department must first have a fax email. Contact your local IT support person to create this email account. Once your department has a fax email account, inbound faxes will appear as new email messages in this email account.

In this example, a fax is sent to 352.846.6602, a campus number, and appears in the associated email Inbox as:

| ! ☆  🗅 🔘 From                 | Subject                                             | Received 🔻            | Size  |
|-------------------------------|-----------------------------------------------------|-----------------------|-------|
|                               |                                                     |                       |       |
| ∠ Date:                       | Fax Received from CSID: UF-eFAX - Pages received: 2 | Mon 3/19/2012 5:54 PM | 42 KB |
| 🔄 🖉 eFAX_Do_Not_Peoply@ufLedu | Fax Sent to at 66602                                | Mon 3/10/2012 5:53 FM | 29 KB |
| 📄 🎚 eFAX_Do_Not_Reply@ufl.edu | Fax Sent to at 28701                                | Mon 3/19/2012 5:29 PM | 29 KB |
|                               |                                                     |                       |       |

- The fax appears in the Inbox as being received from eFAX\_Do\_Not\_Reply@ufl.edu and the Subject field lists a Fax Received from UF-eFAX.
- Open the email to access the received fax (click on the PDF attachment to open the fax document):

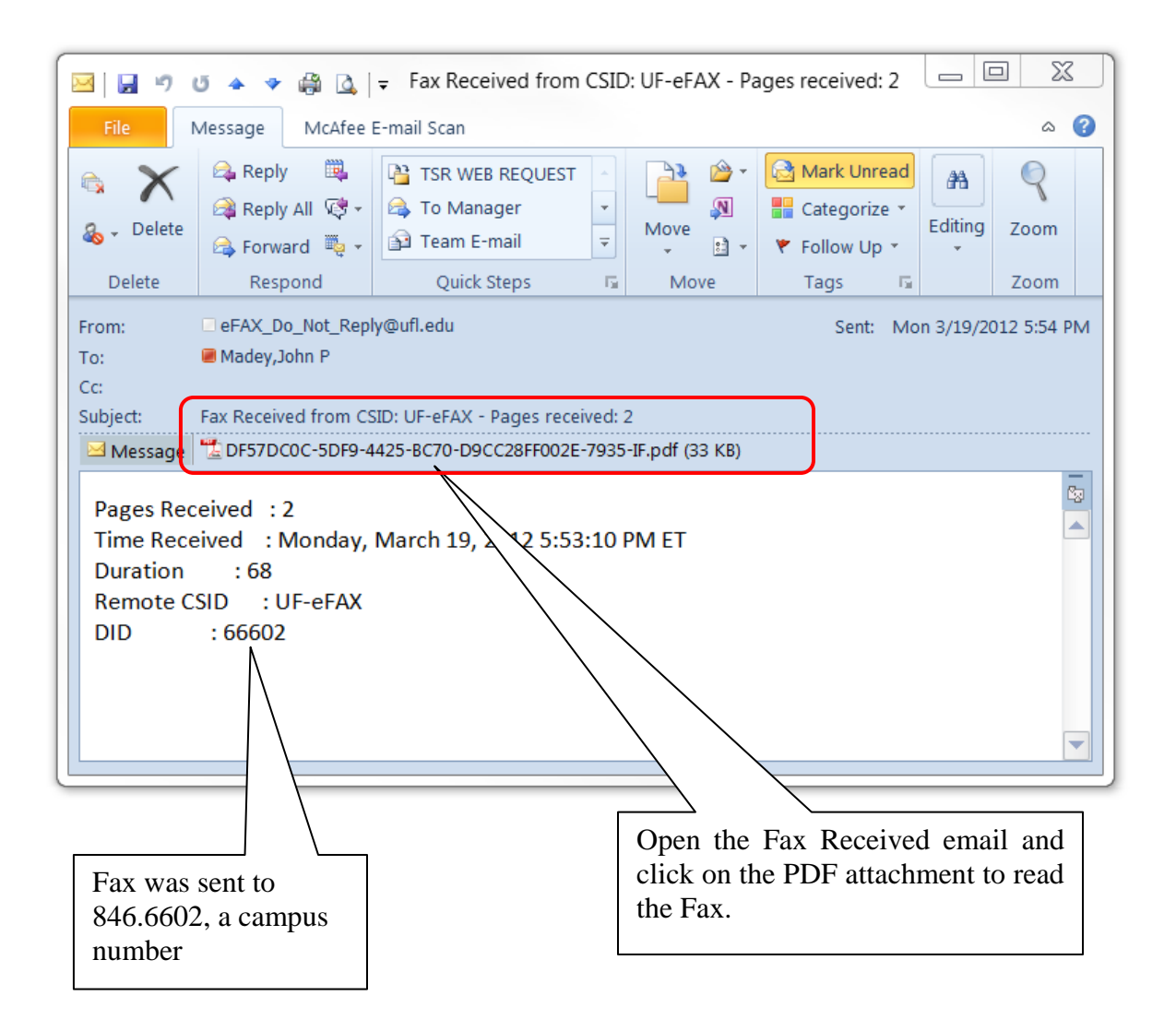

• The received fax document will include the header information listed below. Notice that a fax sent by the eFAX service is designated as UF-eFAX.

| ** | INBOUND | NOTIFICATION | : | FAX | RECEIVED | SUCCESSFULLY ** |  |
|----|---------|--------------|---|-----|----------|-----------------|--|
|----|---------|--------------|---|-----|----------|-----------------|--|

| TIME RECEIVED            | REMOTE CSID        | DURATION 68  | PAGES | STATUS   |
|--------------------------|--------------------|--------------|-------|----------|
| March 19, 2012 5:53:10 F | M EDT UF-eFAX      |              | 2     | Received |
| 2                        | 012/03/19 17:52:02 | UF-eFAX 1 /2 |       |          |

## **Requesting eFAX Service:**

Outbound (sending) eFAX is available only to faculty and staff users with UF Exchange accounts who use an Outlook email client. There is no charge to use the outbound service. Please note that outbound international faxes are not allowed. Contact your department if you need to send a fax document to an international location. NOTE: The Academic Health Center (AHC) eFax deployment is in beta testing stage. A general availability date has not yet been set, but information will be forthcoming when the service is ready for AHC faculty and staff.

Inbound (receiving) eFAX service is available only to UF departments with UF Exchange accounts. CNS provides and maintains the eFAX service and pricing information is listed here: <u>http://www.it.ufl.edu/services/services/efax/</u>

To create an inbound eFAX Service Account, end-users should contact their local IT support staff. The local IT staff will help set up an email account to be associated with the fax number. Once this is ready, the local IT department will then submit a Telecom Service Request (<u>http://telecom.cns.ufl.edu/ServiceRequest</u>) with the following description (<u>"insert your information"</u>):

New eFAX Number Request:

 Set up an eFAX account for "<u>XYZ Department."</u> Email address to associate to eFAX number is "<u>sample@ufemailaddress"</u>. Provide new eFAX number. Local IT contact person is: "<u>Terry.Techie@ufl.edu</u>."

Port Existing Fax Number Request:

Set up an eFAX account for "<u>XYZ Department.</u>" Email address to associate to eFAX number is "<u>sample@ufemailaddress</u>". Port over existing number to eFAX service – the existing fax number is "<u>352.392.4357</u>". Local IT contact person is: "<u>Terry.Techie@ufl.edu</u>."

Changes to the fax server and the VoIP gateway will typically take place during an after-hours or weekend maintenance window, so please keep this in mind when requesting a new service. As a reminder, the old fax machines will no longer work once the line is moved to the eFAX service.

Customer Support: As a first step in troubleshooting any issues with eFAX service, please contact your local IT department support.

**Note:** A special thanks to CLAS-IT and IFAS-IT for taking the time to provide feedback on this feature and submitting many of the above user tips. If you would like to provide any additional feedback, suggestions or if you have any questions, please contact John Madey at 352.273.1113 or <u>imadey@ufl.edu</u>.